# Aktuelles Tutorial zu Freeware: Hitfilm war erst mal, Kdenlive wird jetzt genutzt. Und da gibt es noch das MiniToolMovieMaker ...

Es ist ein bekanntes Problem mit der Video-Freeware: was mal kostenlos war, braucht eine Registrierung und am besten eine Onlineverbindung. Zuletzt hatte ich mit Hitfilm Express gearbeitet, Registrierung auch da, aber ich konnte im Workshop an mehreren PCs damit arbeiten – ohne Registrierung aber mit Wasserzeichen. Seit Ende 2022 gibt es nur noch Hitfilm mit verschiedenen Mietbedingungen:

| HitFilm                                                                                   | Imerge Blog Community                                                                                                    | Pricing                                                                                                    | Download Free @ Sign In |
|-------------------------------------------------------------------------------------------|----------------------------------------------------------------------------------------------------|----------------------------------------------------------------------------------------------------|-------------------------|
| Free<br>Perfect for beginners starting out<br>in content creation                         | Creator<br>Perfect for social media<br>content creators                                                                  | Pro<br>Perfect for advanced<br>video creators                                                                             |                         |
| € O 00<br>Select                                                                          | ET299<br>Jmonth<br>Billed yearly or E12.99 billed<br>monthly<br>Select                                                   | E 12 99<br>Joint Constant<br>Billed yearly or C19.99 billed<br>monthly<br>Select                                          |                         |
| Software <ul> <li>HitFilm Free</li> <li>Unlimited exports up to HD</li> </ul> See details | Software <ul> <li>HitFilm Creator</li> <li>Imerge Creator</li> <li>Unlimited exports up to 4K UHD</li> </ul> See details | Software<br>✓ HitFilm Pro<br>✓ Imerge Pro<br>✓ Mocha HitFilm<br>✓ BorisFX 3D Objects                                      | k                       |
| Includes:<br><ul> <li>10 songs</li> <li>25 sound effects</li> <li>5 templates</li> </ul>  | Includes:<br><ul> <li>100 songs</li> <li>100 sound effects</li> <li>25 templates</li> </ul>                              | <ul> <li>Foundry 3D Camera Tracker</li> <li>Unlimited exports up to 8K</li> <li>See details</li> <li>Includes:</li> </ul> |                         |

Es gibt noch eine Free-Version, mit der man durchaus arbeiten kann, aber nur mit Registrierung (und nur für 1 Arbeitsplatzlizenz. Ohne Registrierung geht nicht mal eine Testversion:

| Create your first video<br>with HitFilm today                     | Create your free account                                                                                                    |
|-------------------------------------------------------------------|----------------------------------------------------------------------------------------------------|
| <ul> <li>Free version of HitFilm for an unlimited time</li> </ul> | i un rente                                                                                                    |
| <ul> <li>All the basic editing tools you need</li> </ul>          | Email                                                                                                    |
| <ul> <li>Free built-in music and sound effects</li> </ul>         |                                                                                                    |
| <ul> <li>Ready-to-use customizable designs</li> </ul>             | Password                                                                                                    |
|                                                                   | I'd like to receive emails about news & special offers.          No credit card required         Sign Up & Download Now         By registering, you agree to the Terms of Use & Privacy Policy         Already a member? Sign In |

Fazit: Im Kurseinsatz untauglich, gegen Registrierung kann man es natürlich installieren. Wie bekannt (siehe altes Tutorial) sehr gut (aktuell aber im tristen Schwarz...). Alte Versionen werden übrigens nicht mehr unterstützt bzw. freigeschaltet. Ich hatte so was ähnliches mit Videopad...

**Kdenlive** ist Open Source (wie auch ShotCut, siehe dazu das alte Tutorial), also ohne Einschränkungen nutzbar. Interessanterweise wird es sogar mit DaVinciResolve verglichen (was natürlich weitaus komplexer und komplizierter ist). Netterweise gibt es einen hellen Darstellungsmodus unter "Einstellungen – Farbschema". Unter "Datei – Neu" legen wir die Projekteinstellungen fest:

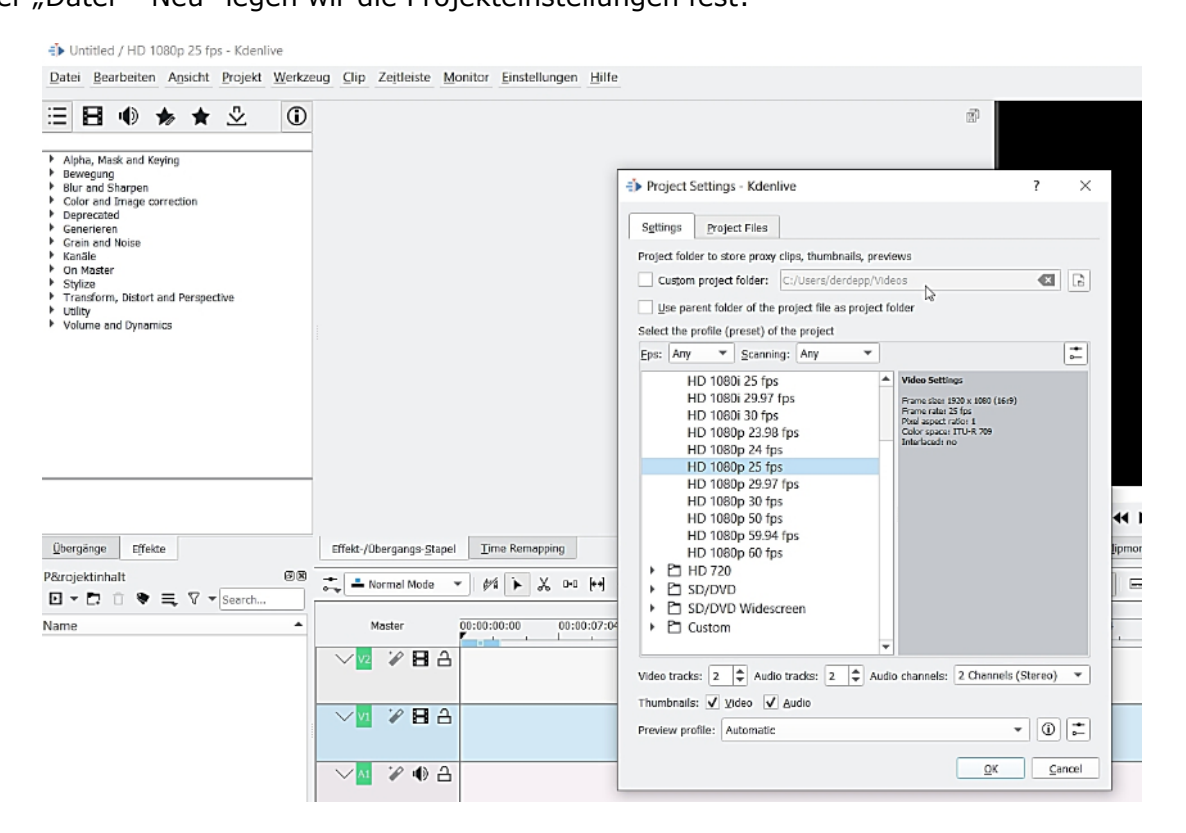

Hier die Ansicht für den Import. Hier sollte man aufmerksam sein, da wahrscheinlich ein HD 1920 x 1080 30p – Projekt voreingestellt ist. Hat der 1. Clip den, ich vom Projektfenster in den Clipmonitor ziehe, eine andere Pixelgröße gibt es eine Meldung zwecks Anpassung:

| Durb Bartelem Aucht Polsk Weiten Die Zeitleite Monte bastellenen Bin       De datuurg bezeutig bastellenen Bin         De datuurg bezeutige Mathematikenen Bin       De datuurg bezeutige bastellenen Bin         Name       Image         Bartel       Image         Bartel       Image         I                                                                                                    | Untitled / HD 1080p 25 fps - Kdenlive                                                                                                    |                                                                                                    |                                                                                                    |                                                                                                    | - • ×                                                                                                    |
|----------------------------------------------------------------------------------------------------|----------------------------------------------------------------------------------------------------|----------------------------------------------------------------------------------------------------|----------------------------------------------------------------------------------------------------|----------------------------------------------------------------------------------------------------|----------------------------------------------------------------------------------------------------|
| Image: Image: | Datei Bearbeiten Ansicht Projekt Werkzeug Olip Zeitleiste                                                                                                    | Monitor Einstellungen H                                                                                                    | bite                                                                                                    |                                                                                                    | Protokollerung Bearbeitung Audio Effekte Farbe                                                                                                    |
| Videos       Instal                                                                                                    | D → C 0 ♥ E, 7                                                                                                    | Search                                                                                                    |                                                                                                    | ? ×                                                                                                    |                                                                                                    |
| Image:       Image:                                                                                                    | Psgoldboak         Ubergunge         (Tileble         Op Ligenschaften         Als miniet           ⇒         = teemal Mode         >         >         >         >         00:00:00:00         00:00:00:00         00:00:01:49           Master         = 00:00:00:00         = 00:00:07:04         = 00:00:01:49         =         =         =         =         =         =         =         =         =         =         =         =         =         =         =         =         =         =         =         =         =         =         =         =         =         =         =         =         =         =         =         =         =         =         =         =         =         =         =         =         =         =         =         =         =         =         =         =         =         =         =         =         =         =         =         =         =         =         =         =         =         =         =         =         =         =         =         =         =         =         =         =         =         =         =         =         =         =         =         = | Videos     Videos     Trash     Kerrote     Seroto     Modified Today     Modified Today     Modified Today     Modified Tester Search for     E Documents     Images     Jaddo     Videos Devices     C (system)     C (system) | く こ 入 こ 単 単 単 単 単 単 単     (E) (Secure) * Unreconcluses * Investig     Name     ** (C) (Secure) * Unreconcluses * Investig     Proto/Ss.JPG     Proto/Ss.JPG     Proto/Ss. | Size         Date           20 MB         Date           12.3 MB         Date           12.3 MB         Date           12.3 MB         Date           12.3 MB         Succury           12.3 MB         Succury           12.3 MB         Succury           13.5 MB         Date           3.5 MB         Date           3.5 MB         Date           3.5 MB         Date           3.7 MB         Date           0.0 MB         D0022019           3.12 MB         D0042017           9.0 MB         20042017           9.0 MB         20042017           9.0 MB         20042017           9.0 MB         20042017           9.0 MB         20042017           9.0 MB         20042017           13.7 MB         S0022021 | II         00:00:00:00         =                                                                                                    |
| Aufe (Field Auferings ] The Rem. Un                                                                                                    |                                                                                                    | Lame:<br>Liter:<br>Import image sequence                                                                                                    | zmasten.mpsg*   zmasten0001.mp4*   carreval.pg*   carreval.masten.pg*   carre<br>  Al Supported Files<br>  zmore guifolder structure                                                                                                    | d_2.vve* "freu2.mpeg" "ge ❹ =                                                                                                    | 0.0put         0.2 00 ± 00.2 00 ± 00.0 00 ± 00.0 ± 00.0 00 ± 00.0 00 ± 00 |
|                                                                                                    |                                                                                                    |                                                                                                    |                                                                                                    |                                                                                                    | Audio Effekt /übergings Ime Rem Un                                                                                                    |

Eine Rückfrage kommt, wenn die importierte Footage nicht mit den Projekteinstellungen übereinstimmt. Mit dem 1. Clip, der in die Timeline gezogen wird, können auch die Projekteinstellungen daraufhin angepasst werden. Das wird dann im Kurs erklärt ...

Untitled\* / HD 1080p 25 fps - Kdenlive

Datei Bearbeiten Ansicht Projekt Werkzeug Clip Zeitleiste Monitor Einstellungen Hilfe

|                           |                                        | ∑ - Search              |                         | Management W                                                                                                    |                                   |                      |
|---------------------------|----------------------------------------|-------------------------|-------------------------|----------------------------------------------------------------------------------------------------|-----------------------------------|----------------------|
| Name                      |                                        | <b>A</b>                |                         | And in case of the local division of the local division of the loc |                                   |                      |
| <b>kanal.j</b><br>00:00:0 | <b>29</b><br>5:00                      |                         |                         |                                                                                                    |                                   |                      |
| kanal1.<br>00:00:0        | <b>ipg</b><br>5:00                     |                         |                         |                                                                                                    |                                   |                      |
| DD:00:0                   | en.mpeg<br>1:22                        |                         |                         | - Invit                                                                                                    |                                   |                      |
| 00:00:0                   | splatz.jpg<br>5:00                     |                         |                         | The C                                                                                                    | M. Day                            |                      |
| 00:00:1                   | 5.mpeg<br>5:17                         |                         | Eingangspunkt           |                                                                                                    |                                   |                      |
| 00:00:0                   | 1 <b>0.mpeg</b><br>5:15                | T                       |                         |                                                                                                    | and a second                      | Financaruntt         |
| Switch to clip (2masken.  | mpeg) profile HDV 1440x1080i 25 fps (1 | 440x1080, 25fps)?       |                         | 00:00:04:22                                                                                                    |                                   | Eingangspunkt        |
|                           |                                        | ✓ Switch ◯ Cancel       |                         | →▶□ 00:00:00:00 ≑ 🗮                                                                                                    | -45 - 30 - 20 - 15 - 10 - 5 - 2 0 | 1:1 💌 🤘 🚽 📢          |
| Projektinhalt Übergär     | ge Effekte Clip-Eigenschaften          | Aktionsverlauf          | Clipmonitor Bibliothek  |                                                                                                    |                                   | Projektmonitor Speed |
| 🔸 📥 Normal Mode           | - 10 K H                               | 00:00:42:09 / 00:00:00  | :00                     | t _   ⊕ <del>-</del> ≓   ⊟                                                                                                    |                                   |                      |
| Master                    | 00:00:00:00 00:00:07:04                | 00:00:14:09 00:00:21:14 | 00:00:28:19 00:00:36:00 | 00:00:43:04 00:00:50:10                                                                                                    | 00:00:57:14 00:01:04              | 20 00:01:12:00       |
| ~ <mark>∞</mark> ∦∃∃      |                                        |                         |                         |                                                                                                    |                                   |                      |
| ~⊻ ₽88                    |                                        |                         |                         |                                                                                                    |                                   |                      |
| ∽ <u>∾</u> ∦ ∦ ≙          |                                        |                         |                         |                                                                                                    |                                   |                      |
| ∽⊵ 🖉 ⊕ 읍                  |                                        |                         |                         |                                                                                                    |                                   |                      |

Das Ganze ist bei jedem Videoprogramm ein normales Procedere, meistens ist die Footage eh schon HD-Material und alles passt. Immer aufpassen, welches Medium als erstes in die Timeline (oder schon in den Clipmonitor gezogen wird), da hiermit neue Projekteinstellungen automatisch festgelegt werden – zumindest in Kdenlive ist es so!

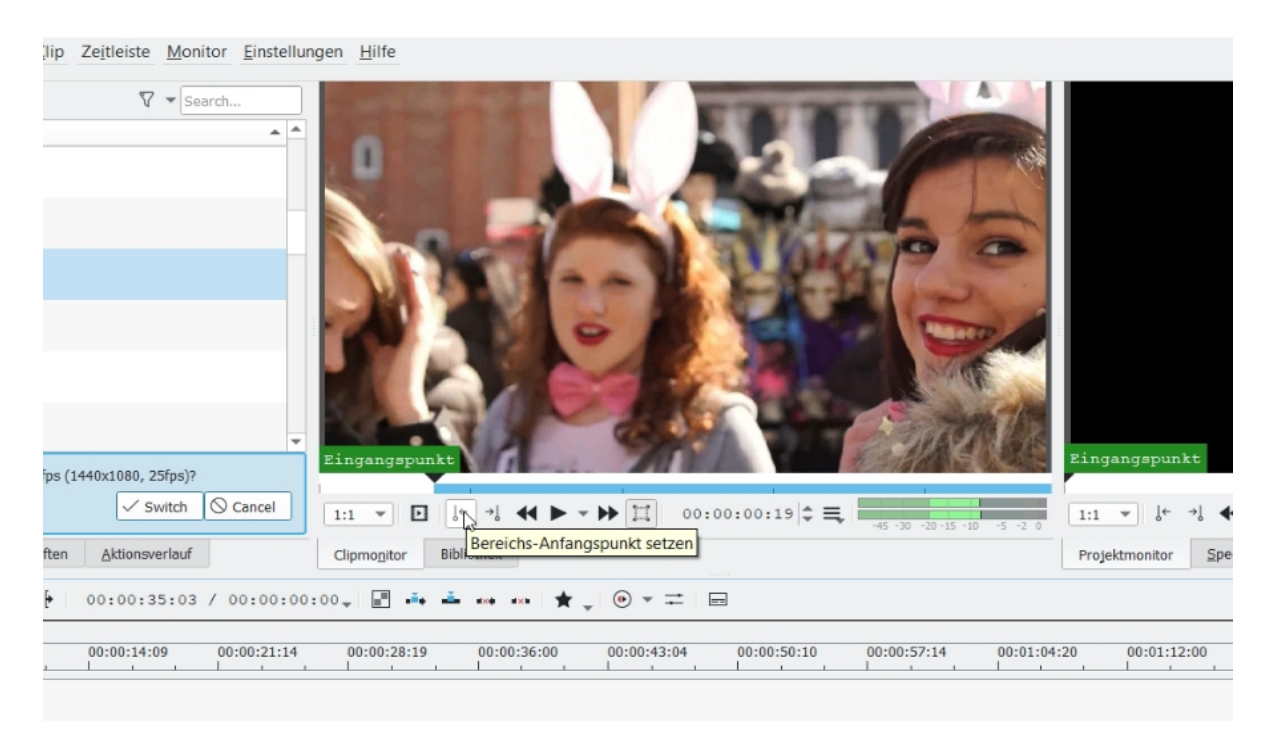

Im Clipmonitor wird getrimmt. Und es gibt in Kdenlive die bekannten Hamburgermenüs und natürlich das Kontextmenü und einige Tastaturkürzel. Deutsche Übersetzungen gibt es auch schon teilweise...

### stellungen <u>H</u>ilfe

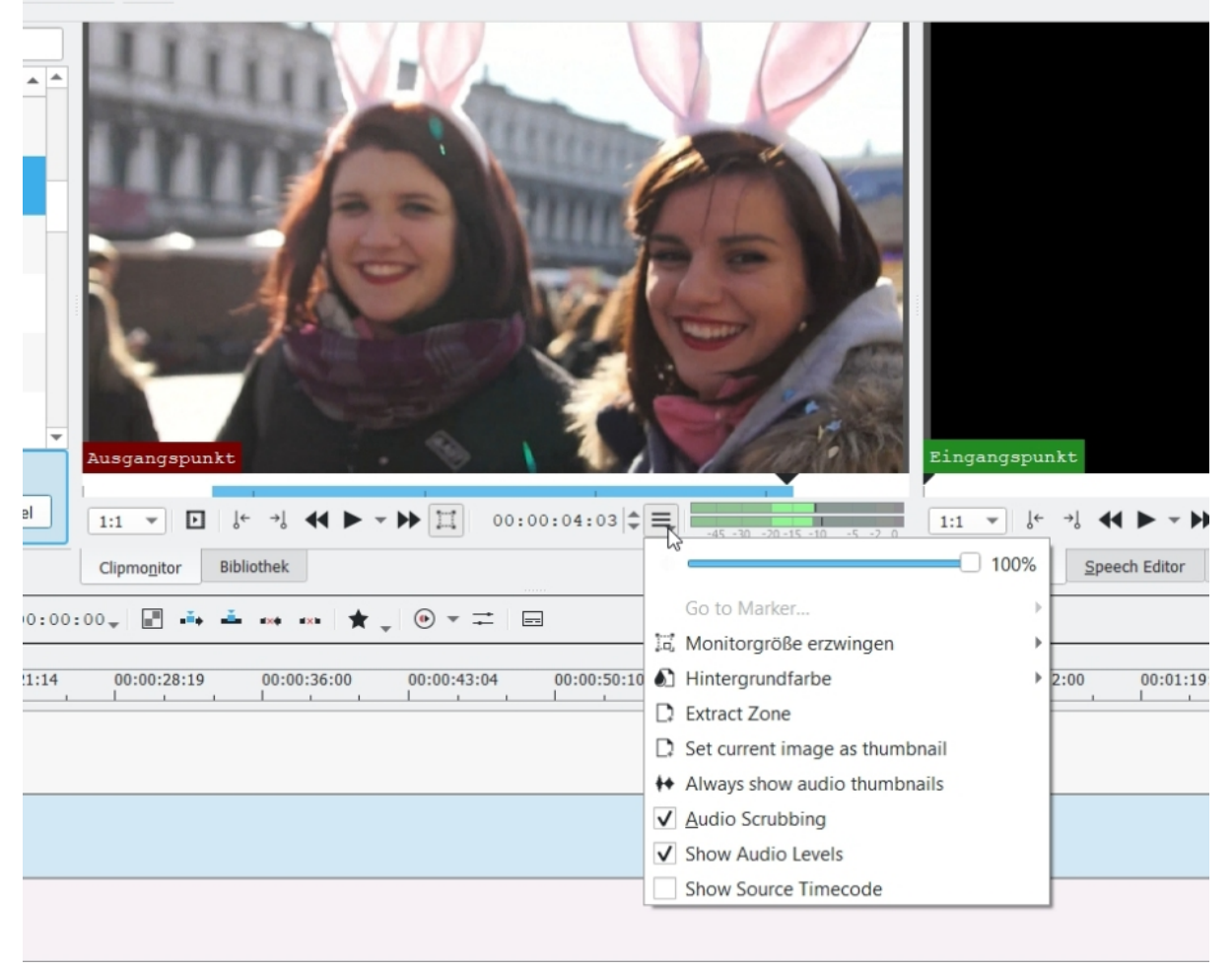

Der 1. Clip wurde ins Schnittfenster gezogen, markiert ist er orange umrandet und zeigt hier das Kontextmenü (rechte Maustaste):

#### Datei Bearbeiten Ansicht Projekt Werkzeug Clip Zeitleiste Monitor Einstellungen Hilfe V - Search... 🖸 🔻 🗖 🧯 🗮 Name . kanal1.jpg L Kopieren Ctrl+C mädchen.mpeg 00:00:04:22 [2] 🌗 📘 Effekte einfügen Effekt löschen Zone 1 00:00:00:19 Ctrl+G Clips gruppieren markusplatz.jpg 🕄 Clip-Gruppierung auflösen Ctrl+Shift+G 00:00:05:00 Länge bearbeiten maske6.mpeg Restore video 00:00:16:17 maske10.mpeg Disable clip 0:00:06:15 1 Ausgewähltes Element löschen Del •ve Clip extrahieren Switch to clip (2masken.mpeg) profile HDV 1440x1080i 25 fps Save Clip Part to Bin 11 Markierungen Effe<u>k</u>te Pr<u>oj</u>ektinhalt <u>Ü</u>bergänge Clip-Eigenschafte Audio-Referenz einstellen Audio an Referenz ausrichten 📥 Normal Mode њ/н Н X 0+0 (++) +)+ • - = ★ \_ ③ Geschwindigkeit ändern 00:00:00:00 00:00:01:11 00:00:08:16 Master ① Time Remap Clip im Projektinhalt 1 H A Shift+R ℅ Clip schneiden Einen Effekt einfügen ... • 日日 Einen Übergang einfügen ... Þ Ъ • 1

Das schaut übrigens ziemlich wie in Premiere Pro aus.

| Pr <u>oj</u> ektinhalt <u>Ü</u> b | ergänge Effe <u>k</u> te                                                                                  | Clip-Eigenschaften <u>A</u> k | tionsverlauf        | Clipmo <u>n</u> itor Bibliothek |                            |  |  |  |
|-----------------------------------|----------------------------------------------------------------------------------------------------|-------------------------------|---------------------|---------------------------------|----------------------------|--|--|--|
| 🕂 Normal Mod                      | t <sub>v</sub> = Normal Mode 🔻 📂 🗶 ਯਾ⊡ 🙌 孙   00:00:10:00 / 00:00:07:01 <sub>+</sub> 📰 🛶 ≛ ⊷ ⊷ ★ - ⊚ ▼ ≓ 📼 |                               |                     |                                 |                            |  |  |  |
| Master                            | 00:00:00:00                                                                                               | 00:00:01:11 00:0              | 0:02:22 00:00:04:08 | 00:00:05:19 00:00:07:05         | 00:00:08:16 00:00:10:02 00 |  |  |  |
| V2 🖌 🗄                            | 12                                                                                                    |                               |                     |                                 |                            |  |  |  |
|                                   |                                                                                                    |                               | mackalfumper        |                                 |                            |  |  |  |
|                                   |                                                                                                    |                               |                     |                                 |                            |  |  |  |
| ✓ A1                              | ) 合 mädchen.mpeg                                                                                          | I Mary Low and                | maske10.mpeg        | and a standard large            |                            |  |  |  |
| × / 10 * /2 .4                    |                                                                                                    |                               |                     |                                 |                            |  |  |  |
|                                   |                                                                                                    |                               |                     |                                 |                            |  |  |  |
|                                   |                                                                                                    |                               |                     |                                 |                            |  |  |  |

Clips werden angeordnet (können auch direkt aus dem "Projektinhalt" in die Timeline gezogen und dort gekürzt etc. werden ). Für die Anordnung der Clips ist zu beachten: bis jetzt arbeiten wir mit dem Auswahlwerkzeug im Normalmodus, will ich Clips innerhalb einer Videospur verschieben muss ich in den Insertmodus schalten:

| 🛶 💀 Insert Mode | ▼  # <b>`` X</b> □•0 [+] 4[+ | 00:00:09:13 / 00:00:13  | :13.             | ***   ★ ↓   ⊕ * ≓   |                  |                           |
|-----------------|------------------------------|-------------------------|------------------|---------------------|------------------|---------------------------|
| Master          | 00:00:00:00 00:00:01:11      | 00:00:02:22 00:00:04:07 | 00:00:05:19 00:0 | 0:07:04 00:00:08:15 | 00:00:10:01      | 0:00:11:13 00:00:12:24    |
|                 |                              |                         |                  |                     | ALLIN .          |                           |
| ~₩ ₩₩           |                              | Redefield Deep          |                  |                     | <u>RT</u>        |                           |
| ~▲ 🌶 🕀 읍        |                              |                         | Mas Jacoba Mas   | ke10.mpeg           | la la fre destaj | المتعاقبة ومناصبته فالتلو |
| ~~ ≈ ● 읍        |                              |                         |                  |                     |                  |                           |

Weitere Aktionen funktionieren mit dem Ripple-Edit-Werkzeug, es gibt natürlich die Schere und 2 Slip-Werkzeuge. Hier einige Screenshots für das Arbeiten in der Timeline (ab jetzt im schicken Schwarz...):

| :00:18:00 00:00:21:14                                 | 00:00:25:05                  | 00:00:28 | :19 | 00:00:32:10 00:0          | 0:36:00    | 00:00    | 0:39:15             |
|-------------------------------------------------------|------------------------------|----------|-----|---------------------------|------------|----------|---------------------|
|                                                       |                              |          |     |                           |            |          |                     |
|                                                       |                              |          |     |                           |            |          |                     |
|                                                       |                              |          |     |                           |            |          |                     |
|                                                       |                              |          |     |                           |            |          |                     |
| isken5.mpec masken4.mpeg                              | maske11.mpe                  | 9        |     | maske10.mpeg              | iske6.mpeg | as//oret | <sup>s</sup> rkunal |
|                                                       |                              |          | Ē   | Einfügen                  | С          | trl+V    |                     |
| isken5.mpec masken4.mpeg                              | maske11.mpe                  | -g.,,    |     | Insert Space              |            |          |                     |
| A CONTRACT AND AND ADDRESS OF                         |                              |          |     | Abstand entfernen         |            |          |                     |
|                                                       |                              |          |     | Remove Space in All Track | s          |          |                     |
| a literation of the state of the second second second | And the second second second |          | +   | Markierung hinzufühen/en  | tfernen    | G        | 100                 |
|                                                       |                              |          | E   |                           |            |          |                     |
| ار المحال اللغان فيغار خاص بالعان خاص                 | والمراجع أتلمن والتعاول الم  |          |     | Go to Guide               |            | >        |                     |
|                                                       |                              |          |     | Einen Übergang einfügen   |            | >        |                     |
|                                                       |                              |          |     |                           |            |          | Sele                |

Löschen und Lücke schließen heißt hier im Kontextmenü "Abstand entfernen".

| tr∕a     | Þ     | አ                               | 0×0     | <b>[++]</b>            | ₩          | 00:                | 00:16              | 5:12    | / 00:     | :01:5              | 9:09             | ~       |         | - <b>-</b> + | <u> </u> |        | ¢                                                                                                    | *        | •         | ~ =                                       |            |                |                  |           |           |            |
|----------|-------|---------------------------------|---------|------------------------|------------|--------------------|--------------------|---------|-----------|--------------------|------------------|---------|---------|--------------|----------|--------|----------------------------------------------------------------------------------------------------|----------|-----------|-------------------------------------------|------------|----------------|------------------|-----------|-----------|------------|
| 0:00:00  |       | 00:(                            | 00:03   | :14                    | 00         | Ripple<br>:00:07   | Tool               | 00:0    | 00:10:1   |                    | 00:00            | 0:14:09 | 9       | 00:00        | ):18:00  | 0,     | 00:00                                                                                                    | ):21:14  | ÷ .       | 00:00:                                    | 25:05      | 00:            | :00:28:          | 19        | 00:00     | ):32:10    |
| mp4      |       |                                 |         |                        |            |                    |                    |         |           |                    |                  |         |         |              |          |        |                                                                                                    |          |           |                                           |            |                |                  |           |           |            |
| ken Gon  | de    | status<br>Cestin<br>ad<br>Tarik |         |                        |            |                    |                    |         |           |                    |                  |         |         |              |          |        |                                                                                                    |          |           |                                           |            |                |                  |           |           |            |
| 0733.jp  |       |                                 |         | naske                  |            | e.mpeg             |                    |         | R         | nasken6<br>otieren | .mpeg<br>(Keyfra | me-fäł  | hig)    | mask         | en5.m    |        | maske                                                                                                    | en4.mp   |           |                                           | naske11    | mpeg           |                  | naskei () | mpeg      |            |
|          |       |                                 | C       | nasker                 | ngrupp     | e.mpeg             |                    | a da da |           | ma:                | sken6.n          | npeg    | a ha ar | mask         | en5.m    | peç    | maske                                                                                                    | en4.mp   | eg        |                                           | naske11    | .mpeg , i      | diya sa di       | naske10   | .mpeg     | ap-bl(f    |
| /_crowd  | _1.w  | av<br>                          | na skil | n all <sub>b</sub> air | الأرم إفار | uculu              | hi <sub>otte</sub> | ur at   | teria, fr | cia d <sub>e</sub> | L. Libr          | a da pi | landy   | it. A        | hoft.    | stati. | a de la constante de la constante de la constante de la constante de la constante de la constante de la constan<br>La constante de la constante de la constante de la constante de la constante de la constante de la constante de | had have | li antori | ta da da da da da da da da da da da da da | e da poble | alite per la c | b. <sup>88</sup> | dia pati  | tophetet. | alle a des |
| ba_rhyti | hmus. | .mp3                            | (1, 1)  | - Aller                |            | u <sup>lun</sup> u | in h               |         |           | h.                 |                  |         | unia),  | di dari      | ta ji    | hybri  | , ka                                                                                                    | , king   |           | al Jua                                    |            | n lu           | uph              |           | ding dat  |            |

Hier die Arbeitsansichten - rechts über dem Projektmonitor jeweils blau hervorgehoben:

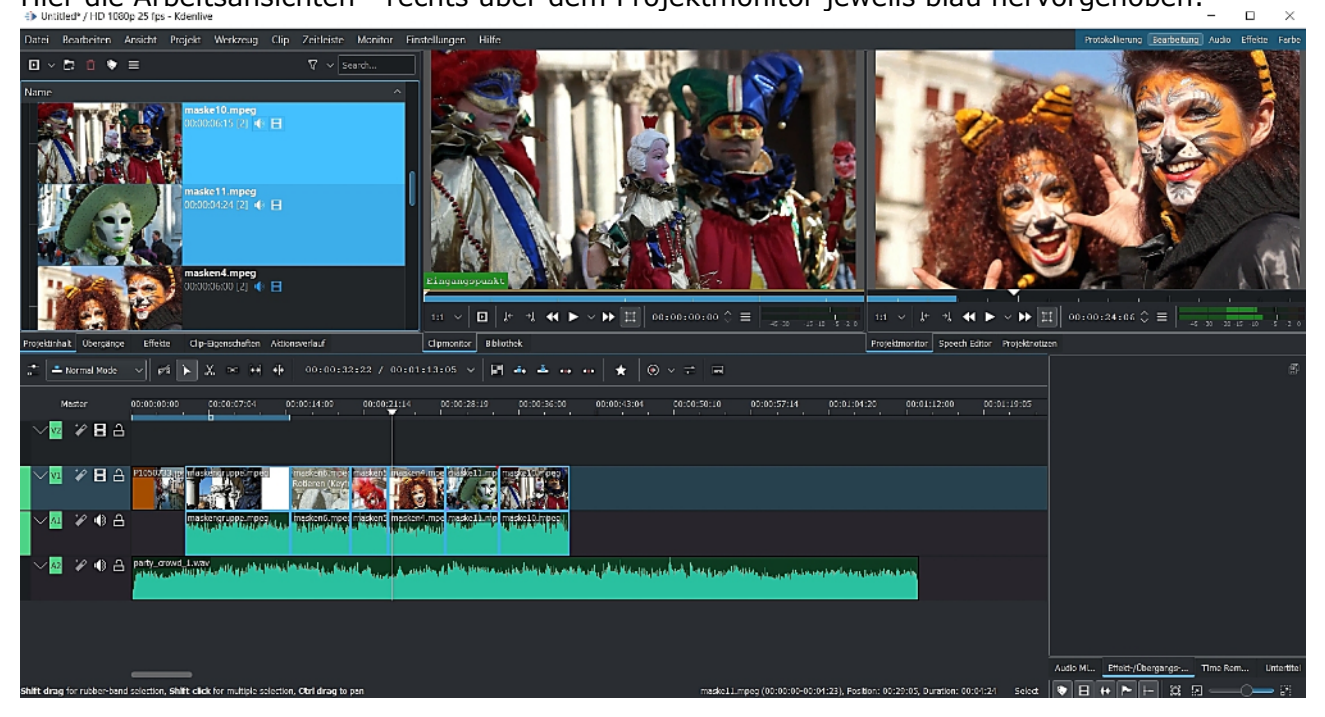

Oben die meistens benutzte Bearbeitungsansicht, hier die Audiobearbeitung:

| testfreeware.kdenlive V HD 1080p 25 fps - Kder                                                | nlive                  |                                                                                                    |                                |                             |                             |                              |                               |                    |
|-----------------------------------------------------------------------------------------------|------------------------|----------------------------------------------------------------------------------------------------|--------------------------------|-----------------------------|-----------------------------|------------------------------|-------------------------------|--------------------|
| Datei Bearbeiten Ansicht Projekt Werkzeu                                                      | ug Clip Zeitleiste Mon | tor Einstellungen Hilfe                                                                                                    |                                |                             |                             |                              | Protokollierung Bearbeitung 📝 | udio Effekte Farbe |
| Projektinhalt                                                                                 | Audio Mixer            |                                                                                                    |                                |                             | ♦ ×<br>Master<br>> ⊕ Ø<br>T |                              |                               |                    |
| Party crowd                                                                                   |                        |                                                                                                    |                                |                             |                             | 11 × 12 × 14                 |                               | H=13 0 ≡  =],      |
|                                                                                               |                        | -10                                                                                                    |                                |                             |                             | Projektmonitor Clipmonito    | e                             |                    |
|                                                                                               | 15 15                  | -15                                                                                                    |                                |                             | -15 — —                     | Audio Spektrum               |                               |                    |
| alexant protocol and some samba rhythe                                                        | ~ <u> ~</u>            | \$                                                                                                    |                                |                             | -m 💶 🗖                      | 0                            |                               |                    |
|                                                                                               | 30 30                  | a) -                                                                                                    |                                |                             | -30                         | -10<br>-20                   |                               |                    |
| are and the second second                                                                     |                        |                                                                                                    |                                |                             |                             | **20 31 50 80 125            | 200 315 500 800 1.3k 2k 3     | ,2k 5k ilk bik 20k |
|                                                                                               | -6,60ds 🗘 -6,27ds      | C 3,2648 C                                                                                                    |                                |                             | 0,00dB 🔿                    | Errekt-yübergangs-stape      | 21                            |                    |
|                                                                                               | 📩 🛋 Normal Mode 🕓      | +f ► X •• ₩ +}   •                                                                                                    | 00:00:44:18 / 00:01:59:0       | • ~   🖬 🗛 📥 🗤 •             | • * • • = >                 | "   Bin samba_rhythmus.mp3 e | ffects                        | e 11 *             |
| >-Alpha, Mask and Keying                                                                      | Moster                 | 00:00:05:10 00:50:10:20                                                                                                    | 00:00:16:05 00:00:21:15        | 00:05:27:05 00:00:32:1      | 0 00:00:37:20 00:00         |                              |                               |                    |
| Developing     Developing     Developing     Color and Sharpen     Color and Image correction | ~ 🖬 🗶 🖬 🖬 📩            |                                                                                                    |                                |                             |                             |                              |                               |                    |
| Depresaled     Defree - depresated     Gram - depresated     Defree - depresated              | ~⊠ ≈∎а∦                |                                                                                                    |                                |                             |                             |                              |                               |                    |
| KLB Noise - deprecated     Scharfen - deprecated     Verwiachen - deprecated                  | <u>∽</u> ⊠ ≈● A        |                                                                                                    |                                | uddagaanta ultahiindas A    | adapterindebildentinger     |                              |                               |                    |
| >-Centerteren<br>>-Grain and Naise<br>> Kanale                                                | ~∞ ≈ • ≏               | rty, arowei (), water<br>switze die print a thate e particle as factore die bie<br>switze die print a thate e particle as factore die bie                                                    | hand a caleboth of the country | ورجيعة والمتألة الرسالية ور | indente de socialista a foi |                              |                               |                    |
| >Im Master<br>✓ Stylze<br>= Alter Film<br>- Thiles Cin Franschaften                           | ~ ~ ~ ~ ~ ~            | mise_daydomuse.mp3<br>C. M. M. L. M. Line and pill pill and side and pill<br>C. M. M. L. M. Line and pill and pill and pill and pill and pill and pill and pill and pill and pill and pill a | mandikkihka                    | nen of inclusion in the     | Labours the best            |                              |                               |                    |
|                                                                                               |                        | -                                                                                                    |                                |                             | 2 items selected (00:       | 15:10)   Select 👽            | ∃+ <b> </b> +  <b>⊢</b>  3 ⊡  |                    |
|                                                                                               |                        |                                                                                                    |                                |                             |                             |                              |                               |                    |

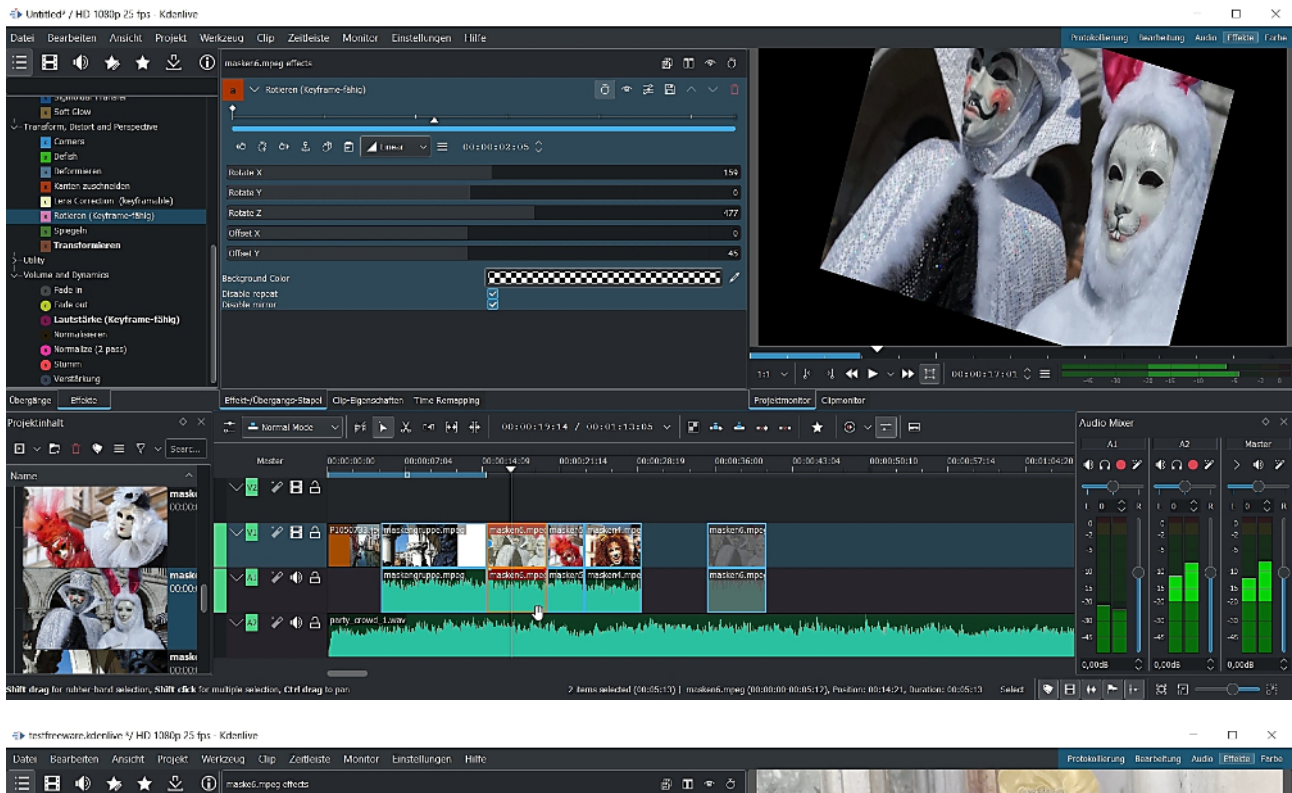

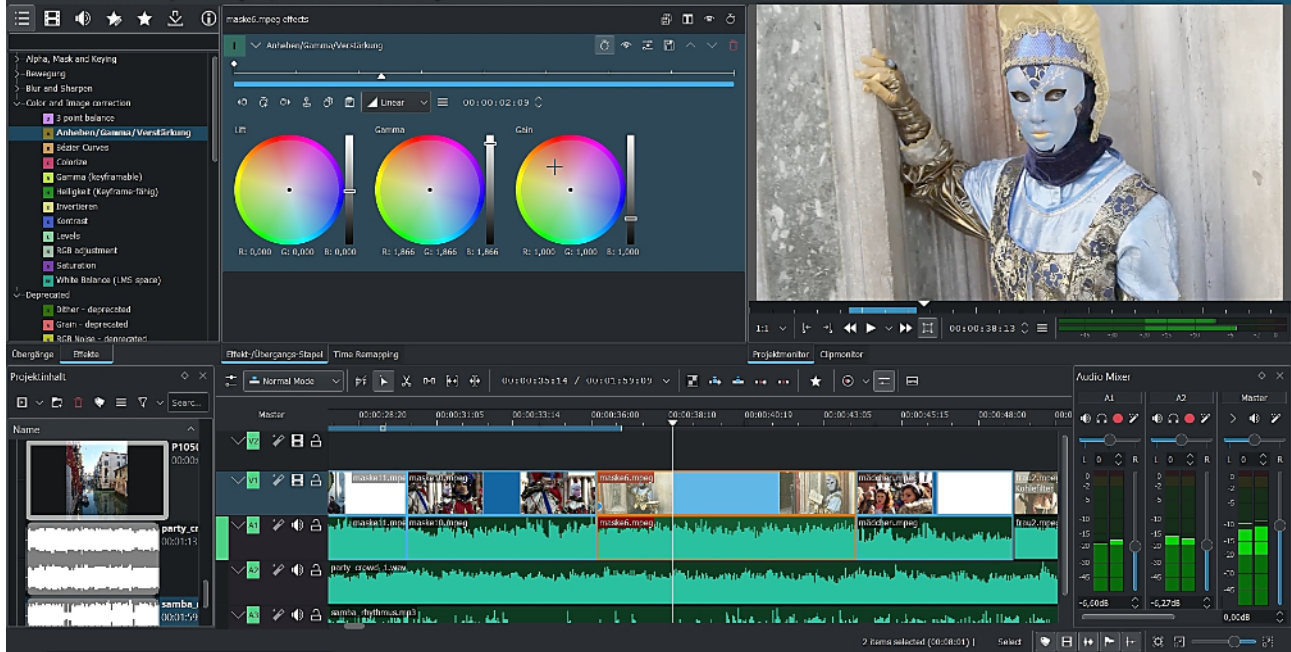

Man muss ein wenig aufpassen: hier wurde ein Farbkorrektureffekt angewendet über das Effektemenü links in der Effekte-Arbeitsansicht. Die Arbeitsansicht "Farbe" schaut anders aus.

Die Effekte werden aus dem Effekteordner auf die Clips gezogen, Übergänge wie üblich auf die Clipübergänge. Die normale Blende heißt hier übrigens "Wipe". Was hier so einfach klingt, ist in der Praxis erstmal ziemlich nervig … möglichst nur in der Arbeitsansicht "Effekte". Viele viele Möglichkeite, bei den Übergängen aber nur 4 mit zusätzlichen unendlichen Möglichkeiten. Und bei Überblendungen schwieriges Handling. Und alle Clips vorher trimmen, damit genug Substanz für die Blende vorhanden ist.

## Das ist die Effekteansicht:

| 🐌 vetest.kdenlive 4/ HD 1080p 25 fps - Kd                                                                                                    | anlive                                                                                                    |                               | - 0                  | $\times$    |
|----------------------------------------------------------------------------------------------------|----------------------------------------------------------------------------------------------------|-------------------------------|----------------------|-------------|
| Datei Bearbeiten Ansicht Projekt We                                                                                                    | erkzeug Clip Zegtleiste Monitor Einstellungen Hilfe                                                                          | kolierung Bearbeitung         | Audio Effekt         | e Farbe     |
| Chara Affine Hend Corrollerd Corrollerd Cor |                                                                                                    |                               |                      |             |
| Wipe     Obcroänge     Fifekte                                                                                                    | Effects-Ubernaras-Stated Time Remanica                                                                                       | 21- 00- 10-                   |                      |             |
| Pråcejektinhalt<br>⊇ ▼ □ û ♥ ☴, ♡ ▼ Search                                                                                                    | 488 <u>→</u> ± Komma Mude ▼ <i>A</i> <b>▶</b> X ∞ H + 00:01:43:11 / 00:01:59:09↓ <b>→</b> → ↔ ↔ ★, ⊕ ▼ = □                   | Audio Mi8oxer                 | A2                   | 2<br>Master |
| Name                                                                                                    | Masher 00:01:227:00 00:01:31:02 00:01:35:01 00:01:39:00 00:01:45:24 00:01:45:23 00:01:56:22 00:01:54:21 00:01:56:20 00:02:00 |                               | ∩•¥ >                | • 2         |
| masken5.mpeg<br>00:00:03:13 (4) ↓ 日<br>masken6.mpeg                                                                                                    |                                                                                                    |                               |                      | 0           |
| 00:00:05:13 [4] (*)<br>maskengruppe.mpeg<br>00:00:09:21 [4] (*)                                                                                                    |                                                                                                    | 0 D<br>-2 -2<br>-5 -5         | 4<br>0<br>0<br>0     |             |
| P1050733.jpg<br>00:00:05:00 [2]<br>party crowd 1.way                                                                                                    |                                                                                                    | -13 -15<br>-30 -20<br>-30 -30 | -10<br>-15<br>-22    |             |
| 00:01:13:05 [1]<br>samba_rhythmus.mp3<br>00:01:59:09 [1]                                                                                                    |                                                                                                    | -15 -15<br>-6,60dB 🖨 -5,2     | -30<br>-45<br>7d8 \$ |             |
| 1 wv7.mp4                                                                                                    |                                                                                                    | 4                             | ► 0,00               | Jds         |
|                                                                                                    | maskenaruzoe.moea (200:01;04-00:06:00). Postbon: 01:49:04, Duraban: 00:04:22 Rople 💽                                         | 3 + + H                       | 2                    |             |
| Eingangspunkt                                                                                                    |                                                                                                    |                               | 1000                 | T           |
|                                                                                                    |                                                                                                    |                               |                      |             |

Zu den Übergängen:

I vetest.kdenlive \*/ HD 1080p 25 fps - Kdenlive

| <u>D</u> atei <u>B</u> ear                                      | beiten <u>A</u> nsic | ht <u>P</u> rojekt | <u>W</u> erkzeu | ig <u>C</u> lip Z |
|-----------------------------------------------------------------|----------------------|--------------------|-----------------|-------------------|
| ≣ …                                                             | * 🖄                  |                    | (j)             | 2masken000        |
| Audio Mix                                                       |                      |                    |                 |                   |
| <ul> <li>■ Aufiösen</li> <li>• Slide</li> <li>• Wipe</li> </ul> |                      |                    |                 |                   |
|                                                                 |                      |                    |                 |                   |
| <u>Ü</u> bergänge                                               | Effekte              |                    |                 | Effekt-/Übe       |

Die einfachste Methode ist hier ein Doppelklick auf den Übergang zwischen 2 Clips: ein Überblendsymbol erscheint und kann verlängert werden

Schon übersichtlicher. Dann auf den Übergäng zwischen 2 Clips in der Timeline ziehen und fallen lassen. Ist genug getrimmt, passt alles und der Übergang ist mittig.

Doppelklick auf den Übergang öffnet die dazugehörigen Einstellungen Achtung: geht nur in der Effekteansicht (auf den 2. Clip wurde übrigens ein Kohlefilter als Effekt gelegt):

| vetest.kdenlive */ HD 1080p 25 fps - Kdenliv<br>Datei Bearbeiten Ansicht Projekt Werkz | e<br>uug Clip Zeitleiste Monitor Einstellungen Hilfe                                                                                                    |
|----------------------------------------------------------------------------------------|----------------------------------------------------------------------------------------------------|
| ≣ … ★ ⊻ 0                                                                              | (Wipe                                                                                                    |
| Audio Mbx                                                                              | Wipe Method None (Dissolve)                                                                                                    |
| Auflösen                                                                               | (softness 0)                                                                                                    |
| × Wipe                                                                                 | Invert<br>Revert<br>Dauer: 00:00:01:00 ↓<br>Fostan                                                                                                    |
|                                                                                        |                                                                                                    |
| Übergänge Effekte                                                                      | Effekt-/Ubergangs-Stapel Time Remapping Projektmonitor Clipmonitor                                                                                                    |
| Pr&ojektinhalt Ø⊠<br>■ ▼ 🗖 📋 🗣 ☴, 🏹 ▼ Search                                           | 🚓 🛋 Normal Mode 💌 🖗 🖒 🗶 De ⊣ 🕂 👫 00:00:52:04 / 00:01:59:09↓ 🛃 🚓 🏯 🛶 🚥 ★ ↓ 🛞 ♥ 🚍 📾                                                                                                    |
| Name                                                                                   | Mester 00:00:39:15 00:00:43:14 00:00:47:13 00:00:51:12 00:00:59:10 00:00:09:10 00:01:03:09 00:011:07:08 00:01:11:07                                                                                                    |
| masken5.mpeg<br>00:00:03:13 [4] ● 日<br>masken6.mpeg<br>00:00:05:13 [4] ● 日             |                                                                                                    |
| maskengruppe.mpg<br>00:00:09:21 [2] ●                                                  |                                                                                                    |
| P1050733.jpg<br>00:00:05:00 [2]<br>party_crowd_1.wav                                   |                                                                                                    |
| 00:01:13:05 [1]<br>samba rhythmus.mp3                                                  | 🕐 🗸 🤣 🖨 matter mer matter mer fragten mer fragten her bester bester |

Ein Klick auf "Wipe-Method"– und da wirds chaotisch:

|                                                                                                    | None (Dissolve)                  |  |  |
|----------------------------------------------------------------------------------------------------|----------------------------------|--|--|
| Protokollionung Bor                                                                                                    | Bar Horizontal                   |  |  |
| Protokoliterung Bea                                                                                                    | Bar Vertical                     |  |  |
| Same Same                                                                                                    | Barn Door Diagonal NW-SE         |  |  |
|                                                                                                    | Barn Door Diagonal SW-NE         |  |  |
|                                                                                                    | Barn Door Horizontal             |  |  |
| 7                                                                                                    | Barn Door Vertical               |  |  |
|                                                                                                    | Barn V Lin                       |  |  |
|                                                                                                    | Barn V Op                        |  |  |
| A REAL PROPERTY OF THE REAL PROPERTY OF THE REAL PR | Bi-Linear X                      |  |  |
|                                                                                                    | Bi-Linear Y                      |  |  |
|                                                                                                    | Box Bottom Left                  |  |  |
|                                                                                                    | Box Bottom Right                 |  |  |
| A CONTRACTOR OF A CONTRACTOR OF A CONTRACTOR O | Box Right Center                 |  |  |
|                                                                                                    | Street.                          |  |  |
|                                                                                                    | BUISL                            |  |  |
|                                                                                                    | Checkerboard Small               |  |  |
|                                                                                                    | Clock                            |  |  |
|                                                                                                    | Clock Top                        |  |  |
| ▶ • ▶ 11 00:00:04:22 ¢ ☴                                                                                                    | Cloud                            |  |  |
| h Editor Projektnotizen                                                                                                    | Curtain                          |  |  |
|                                                                                                    | Diagonal Top Left                |  |  |
| Wipe                                                                                                    | Diagonal Top Right               |  |  |
| Composition track:                                                                                                    | Double Iris                      |  |  |
| 00:00:23:19                                                                                                    | the size stal officials          |  |  |
| Wipe Method                                                                                                    | Horizontal Blinds                |  |  |
| Softness                                                                                                    | Iris Box                         |  |  |
| Invert                                                                                                    | Iris Circle                      |  |  |
| Revert                                                                                                    | Linear X                         |  |  |
|                                                                                                    | Linear Y                         |  |  |
|                                                                                                    | Matrix Snake Horizontal          |  |  |
|                                                                                                    | Matrix Snake Parallel Horizontal |  |  |
|                                                                                                    | Matrix Snake Parallel Vertical   |  |  |
|                                                                                                    | Matrix Snake Vertical            |  |  |
|                                                                                                    | Matrix Material Herizontal       |  |  |
|                                                                                                    | Matrix Waterfall Horizofita      |  |  |
|                                                                                                    | Matrix Waterfall Vertical        |  |  |
|                                                                                                    | Radial                           |  |  |
|                                                                                                    | Radial Bars                      |  |  |
|                                                                                                    | Spiral                           |  |  |
| Audio Effekt-/Überga                                                                                                    | Spiral 2                         |  |  |
| Select 📚 🖯 🔶 🖡                                                                                                    | Square                           |  |  |
|                                                                                                    | Square                           |  |  |
| ^ <b>=</b>                                                                                                    | Square 2                         |  |  |

\_

## Was fehlt noch? Text und Titel:

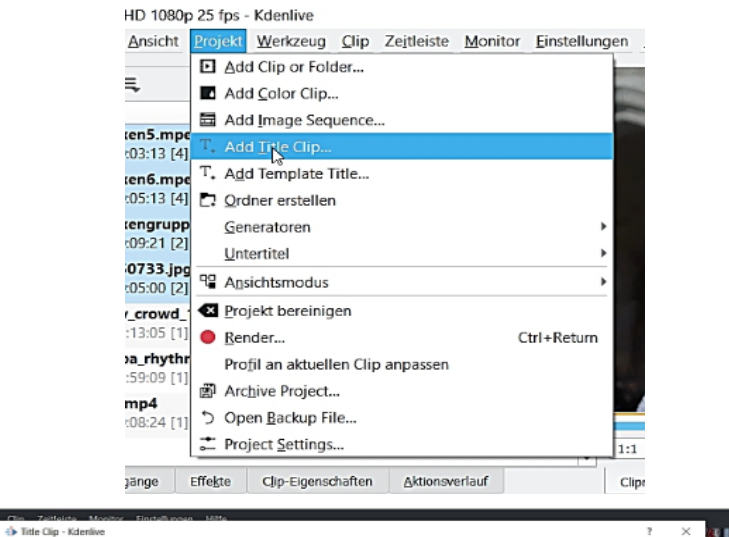

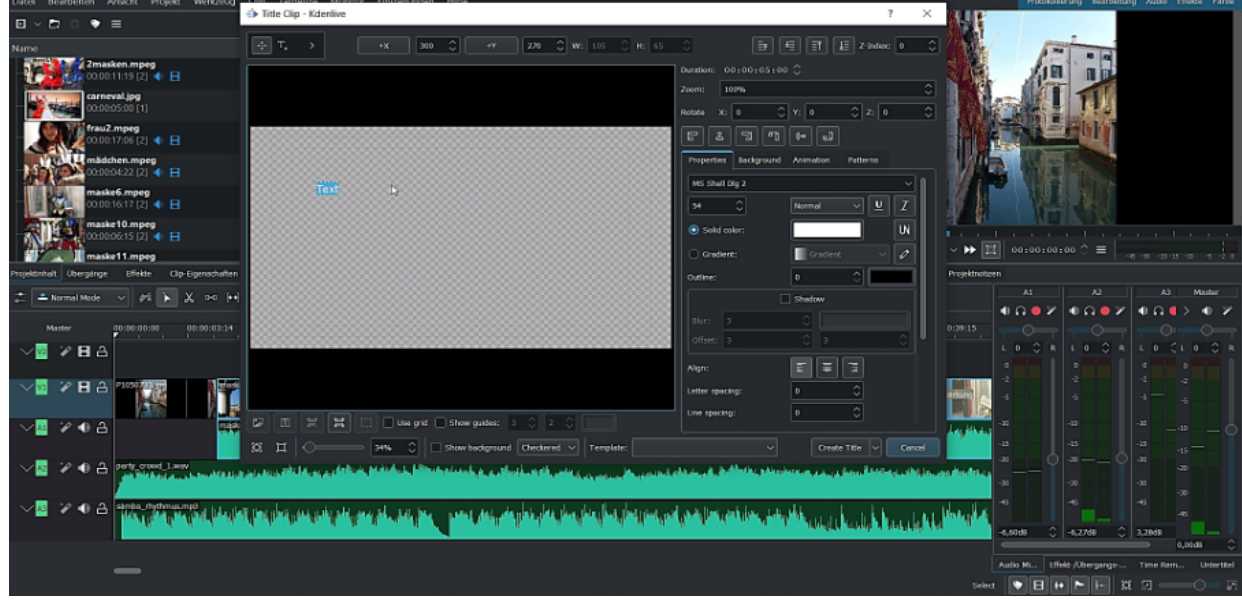

Es öffnet sich ein eigenes Titelfenster mit den bekannten Einstellungen. Mit Klick auf "Create" wird ein Titelclip im Projektinhalt neu erstellt, der sodann in der Timeline eingesetzt werden kann. Für den Rolltitel gibt es ein Template :

| vetest.kdenlive */ HD 1080p 25 fps - Kdenlive                     |                                                                               |                                                                                                    |       |
|-------------------------------------------------------------------|-------------------------------------------------------------------------------|----------------------------------------------------------------------------------------------------|-------|
| Datei Bearbeiten Ansicht Projekt Werkzeug Olip Zeitleiste Monit   | or Einstellungen Hilfe                                                        | Protokallerung Bearbeitung Audo                                                                                                    |       |
| 🖸 🗸 🛱 😧 🗮 🛛 🝸 🗸 Search                                            | à Martin 1                                                                    |                                                                                                    |       |
| Name                                                              | () KUCHVE                                                                     |                                                                                                    |       |
| masken6.mpog<br>0000.05:13 (2)                                    | Template: simple-scruttkdenivettie Text                                       | Maskem Maskem                                                                                                    |       |
| 00:00:09:21 [2] ● 目                                               | Karnevol                                                                      | Gondeln                                                                                                    |       |
| P1050733 Jpg<br>00:00:05:00 [1]                                   | Venedg                                                                        | und<br>Kanile Kar                                                                                                    | neval |
| party_crowd_1.wav<br>00:01:13:05 [1]                              |                                                                               | in                                                                                                    |       |
| militarian samba_rhythmus.mp3<br>melaninan 00015909 (1)           |                                                                               | Ver                                                                                                    | edig  |
| Template title clip<br>0000:05:00 (1)                             |                                                                               | © Cancel 1:1 ∨ [* +] ≪ ▶ ∨ ₩ [] 00:00:01:09 ℃ =                                                                                                    |       |
| Projektinheit Überginge Effekte Cilp-Eigenscheften Aktionsverlauf | Chemonitor Bibliothek                                                         | Projektnontor Speech Editor Projektnotzen                                                                                                    |       |
| 🚖 ▲Normal Mode - → 🖉 🏹 🖉 👘 🔆 00:00:14:00 /                        | 00:01:59:09 v 📓 📥 🛶 🚥 🛧 🛛 😠 🖛 📾                                               | Template title clip effects                                                                                                    |       |
| Mester 00:00:00:00 00:00:03:14 00:00:07:04 00:00                  | 10:19 01:00:14:09 00:00:18:00 00:00:21:14 00:00:25:05 00:00:28:3              | 9 00:00:32:10 00:00:36:00 00:00:39:15                                                                                                    |       |
| VV 2 B A Transformed a                                            |                                                                               |                                                                                                    |       |
|                                                                   |                                                                               |                                                                                                    |       |
|                                                                   |                                                                               |                                                                                                    |       |
|                                                                   | an in and here determined and an an additional from the second second and the | angler ( address with a grad and a state of the state of the state of |       |
| V D 2 O A party grant Lines                                       | مراهده والمعاريب المراجع والمتلي والمتلي والمتلاف والمتعادية والمتلافة        | the addressing as the contrast distance whereas an addressing                                                                                                    |       |

Bei den letzten Aktionen wird es leider weniger intuitiv. Dafür geht aber ziemlich viel, was Premiere Pro kann. Vor allem das Voice Over funktioniert recht gut:

| € vetest.kdenlive V HD 1080p 25 fps - Kdenlive                                                                                                    |                                                                                                    | - • ×                                                                                                  |
|----------------------------------------------------------------------------------------------------|----------------------------------------------------------------------------------------------------|----------------------------------------------------------------------------------------------------|
| Datei Bearbeiten Angicht Projekt Werkzeug (                                                                                                    | Jip Zeitleiste Monitor Einstellungen Hilfe                                                                                                    | Protokolierung Searbeitung Audio Effekte Farbe                                                         |
| Prökojektinhalt © ®<br>■ ▼ C ● ♥ = ♥ ▼ Secretu:<br>Name • •                                                                                                    | Audio M80xer         Bit           41         42         A4           40.0 € Z         40.0 € Z         0.0 € Z                                                                                                    |                                                                                                    |
| COUNTING (5) (6) (7) (7) (7) (7) (7) (7) (7) (7) (7) (7                                                                                                    |                                                                                                    |                                                                                                    |
| Interestion         capture0002.wav           Interestion         00:00:13:01 [1]           Image: Interestion         carneval.jpg           00:00:05:00 [1]         00:00:05:00 [1] |                                                                                                    | 1:1 → l <sup>+</sup> → l ← l → l → l ↓ 0 0 : 0 0 : 0 2 : 07   = .       Projektmonthar       Otherwise |
| frau2_mpeg<br>00.00:17/05 [2] 🐠 🖻                                                                                                    |                                                                                                    | сочыло-эрекисни ме<br>о                                                                                |
| 00.00.04.22 [2] • E<br>maske6.mpeg<br>00.00.15.17 [2] • E                                                                                                    | ★ Wurmel Mode ▼ 1% ► X ∞ H ⊕ 00100130102 / 00101159109↓ B ↔ ▲ ↔ ↔ ★ ↓ ⊗ ▼ == ↓↓ Matter 00.00.00.00 00 00000324 001001723 0010011122 0010011521 0010011920 000023118 0010012718                                                                                                    | -20<br>-15 20 31 50 80 125 200 315 500 800 1.3k 2k 3.2k 5k 8k 13k 20k<br>EB#fekt /Übergangs Stapel     |
| ≣∎●★★②                                                                                                    |                                                                                                    | Bin capture0002.wav effects 👘 🗇 🖈                                                                      |
| <ul> <li>Alpha, Mask and Keyng</li> <li>Bewagung</li> <li>Tade in</li> <li>Fade out</li> </ul>                                                                                        |                                                                                                    |                                                                                                    |
| Elur and Sharpen     Color and Intege correction     Deprected     Genetieren                                                                                                    |                                                                                                    |                                                                                                    |
| <ul> <li>Grain and Noise</li> <li>Kanite</li> <li>Cin Misster</li> <li>Styliza</li> </ul>                                                                                             |                                                                                                    |                                                                                                    |
| <ul> <li>Transform, Distort and Perspective</li> <li>Utility</li> <li>Volume and Dynamics</li> </ul>                                                                                  | 2 St. 2. Superson and the second state of the second state of t | >                                                                                                    |
|                                                                                                    | No. 2010 Sec. 2 April 10 August 10 August 1 | *                                                                                                    |
| enegie cili ciĝenstructen                                                                                                    |                                                                                                    |                                                                                                    |

Zum Schluß der Export. Das geht hier im Menü "Projekt" - "Render" (nicht über Exportieren im Dateimenü):

| IN R | ender           | ing -  | Kdenlive     | Ŷ               |         |          |                | ?       | ×       |
|------|-----------------|--------|--------------|-----------------|---------|----------|----------------|---------|---------|
| Rend | ler <u>P</u> ro | ject   | Job Queue    | Scripts         |         |          |                |         |         |
| 0.4  | nut file        | C./II  | corc/dordonn | Midaachiotac    | t mn4   |          |                |         |         |
| out  | put me          | 0.70   | seis/ueruepp | y videosy vetes | чтрч    |          |                |         |         |
| P    | resets          |        |              |                 | D       | <u>₽</u> | Ð              | Ø       | Û       |
| I    | ▶ P             | Aud    | io only      |                 |         |          |                |         |         |
|      | ► P             | Vide   | o with Alph  | a               |         |          |                |         |         |
|      | • E             | Ima    | ges sequenc  | e               |         |          |                |         |         |
|      | E               | Loss   | less/HQ      |                 |         |          |                |         |         |
|      | - 12            | Gen    | eric (HD for | web, mobil      | e devi  | ces)     |                |         |         |
|      |                 | GIF I  | High Quality | /               |         |          |                |         |         |
|      |                 | MP4    | -H264/AAC    |                 |         |          |                |         |         |
|      |                 | MPE    | G-2          |                 |         |          |                |         |         |
|      | . ~             | Web    | M-VP8/Vor    | bis (libre)     |         |          |                |         |         |
|      |                 | Ultra  | a-High Defi  | nition (4K)     |         |          |                |         |         |
|      |                 | Old    | TV definitio | on (DVD)        |         |          |                |         |         |
|      |                 | Hard   | dware Acce   | lerated (exp    | erimer  | ntal)    |                |         | -       |
| •    | Full p          | roject | Selected     | dizone 🔾 G      | uide zo | ne ()    | G <u>u</u> ide | e Multi | -Export |
|      |                 |        |              | More opt        | ions    |          |                |         |         |
|      | nder to         | File   | Conorato Sc  | rint            |         |          |                | C       | lose    |

Da muss ich erst mal draufkommen! Ansonsten gibt es noch jede Menge Erleichterungen, am besten alle Buttons und deren Quickinfo prüfen. Tastaturkürzel sind natürlich eigene.

Zum Abschluß noch kurz auf das MinitoolMovieMaker, eine typische Videoapp, mehr oder weniger kostenlos (die Mietpreise sind übrigens ganz schön überteuert im Vergleich zu Premiere Pro!):

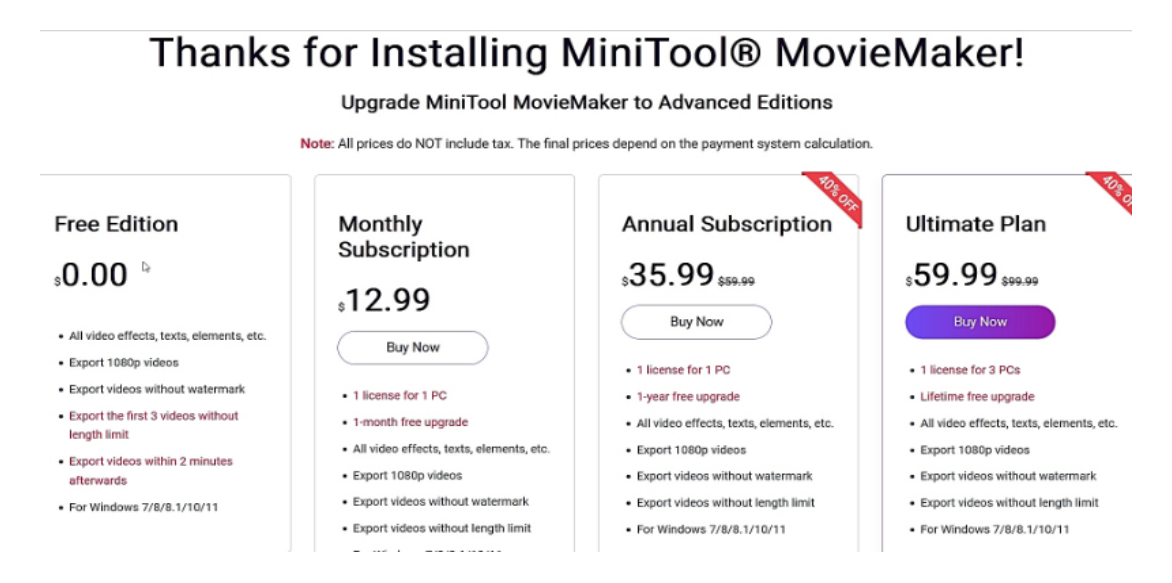

Die App schaut fast schon wie eine Smartphone-App aus:

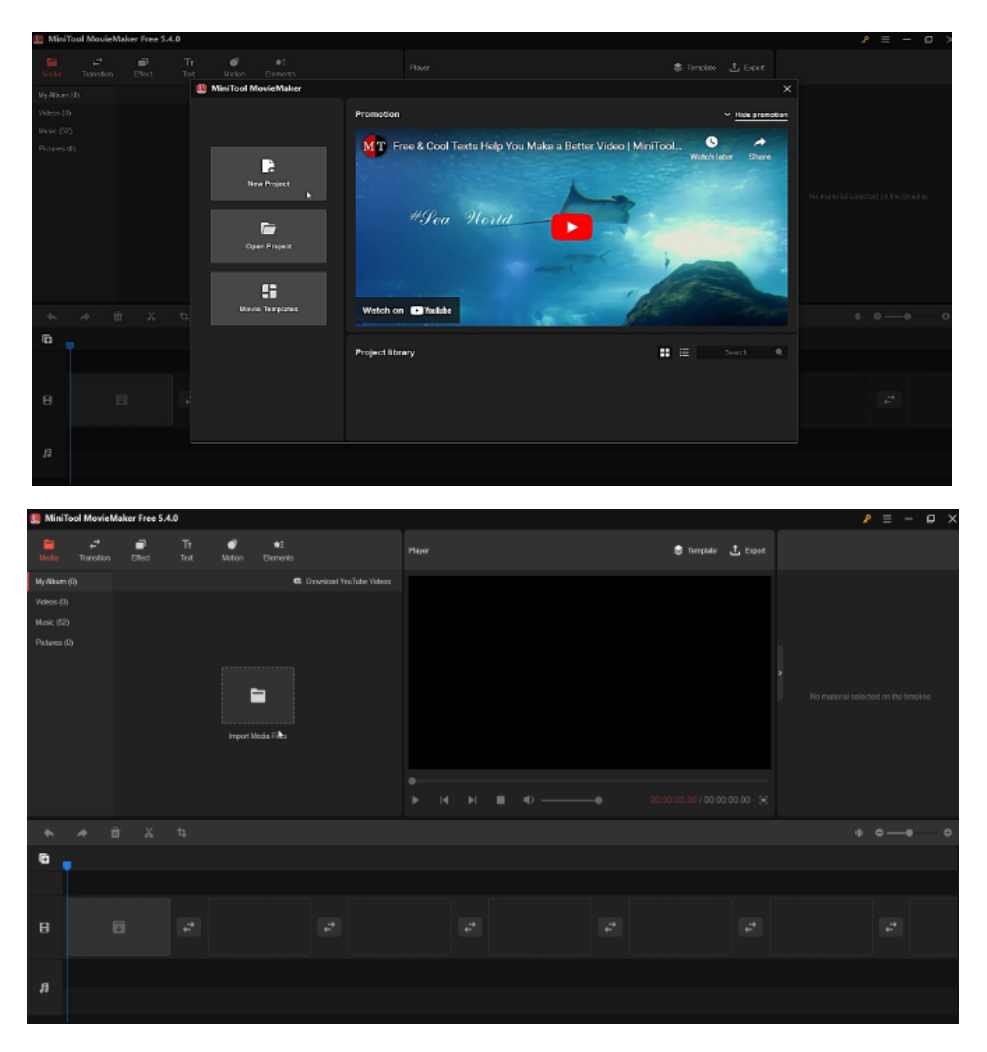

Da kann ich ja gleich den Video Editor von Windows benutzen, der ist zumindest amüsant. Allerdings gibts beim Minitool automatischen Videoschnitt, juhu, eine KI machts mir. Oder eine VideoApp fürs Smartphone (Apple-User sind fein raus, die haben alles für IPhone und Mac).

Ich zeige hier nur einige Screenshots, erklärt und ausprobiert ist in Real Life schnell. Sind natürlich alle mit Wasserzeichen (was ich nicht schlimm finde), und natürlich immer schön Werbung wegwischen.

Hier der PowerDirector:

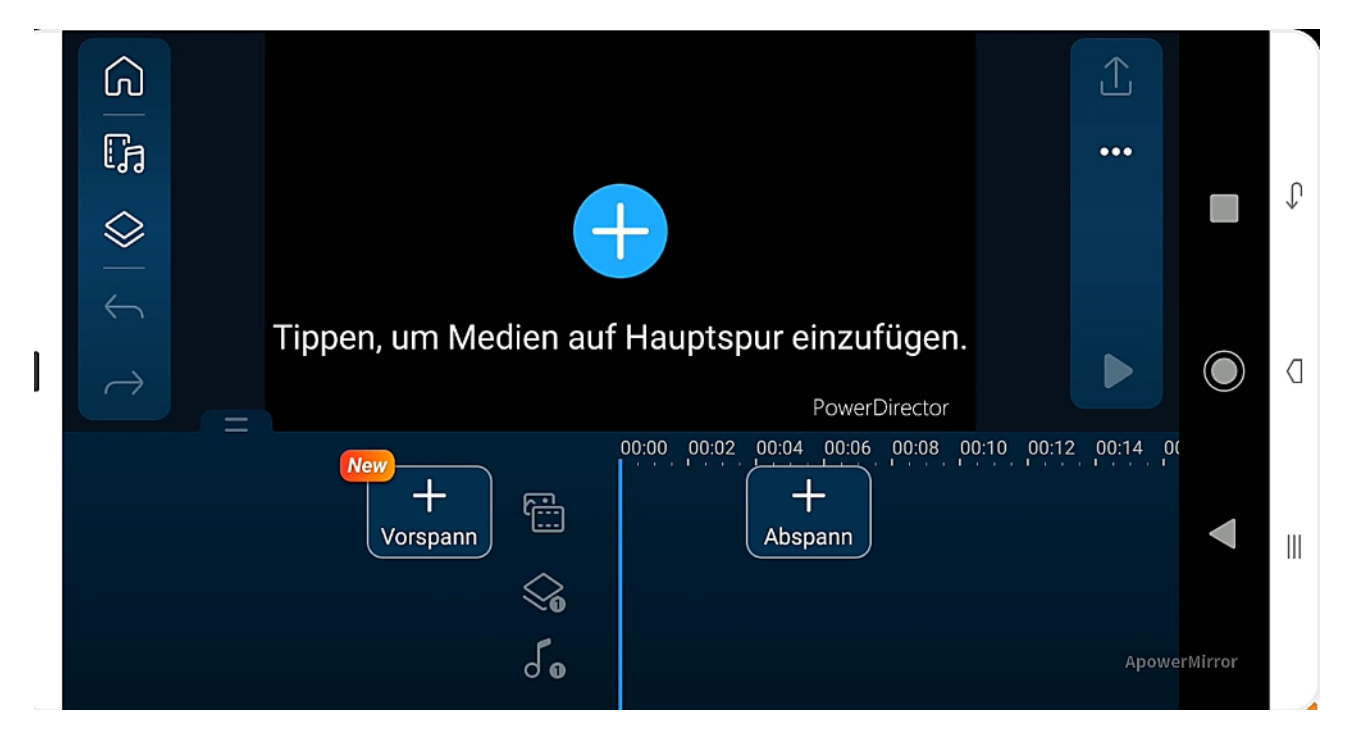

Die Bedienung läuft noch smarter als z. B. Beim MinitoolMovieMaker.

Alle Buttons ausprobieren lohnt. Und es gibt 3 Spuren für Video/Audio, Titel/Text und Musik.

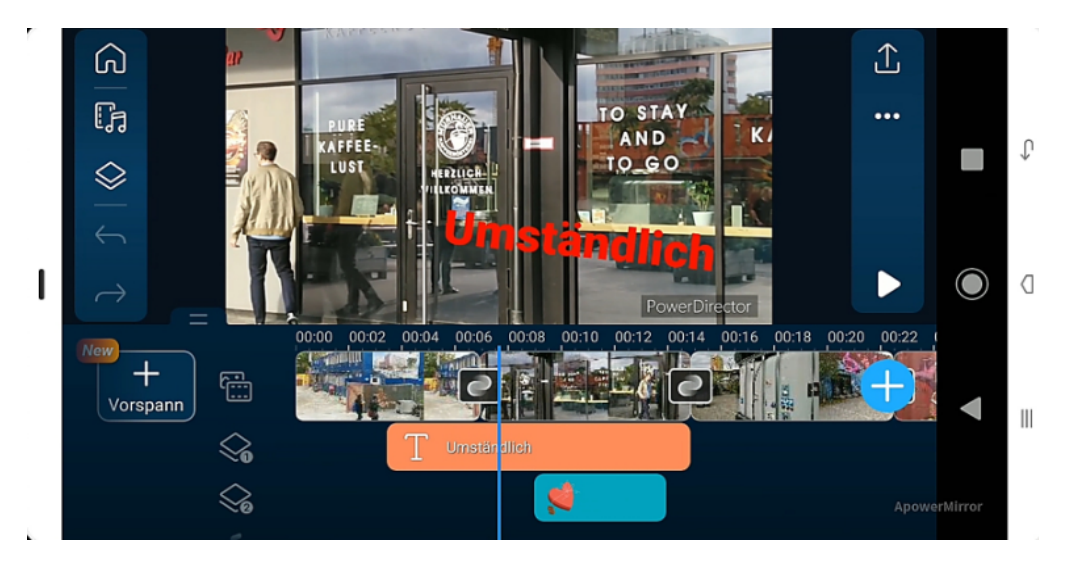

Trimmen geht wunderbar mit Anfassern beim Export oder später in der Timeline:

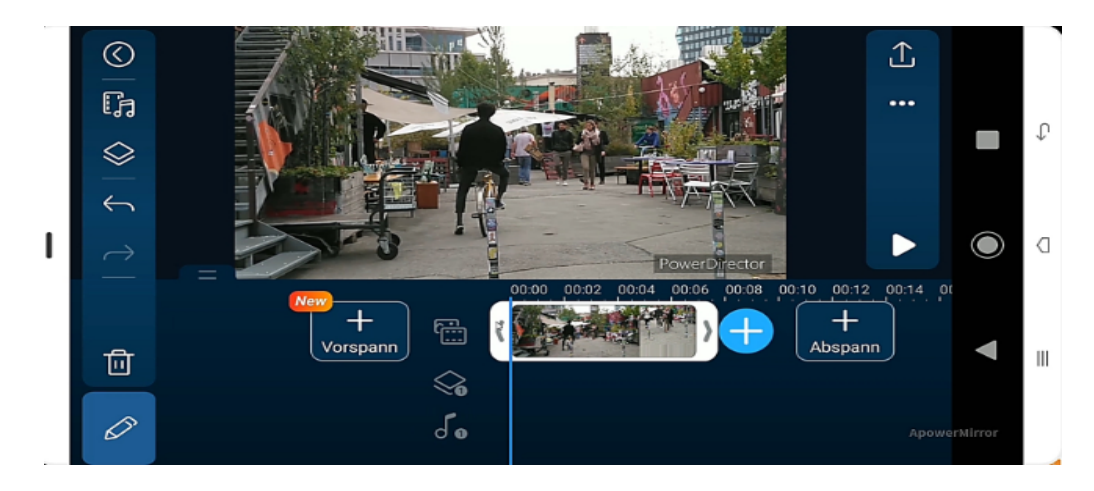

Eine der 1. Videoapps war auch der KineMaster. Immer noch gut mit einer irrwitzigen Menge an Designs, Stickern, Effekten etc. pp.. Natürlich auch automatischer Videoschnitt. Der Ablauf ist logisch:

|   |            | 12:24 P                                                       | 🔊 🖘 📶 🖬 40 % |              |   |
|---|------------|---------------------------------------------------------------|--------------|--------------|---|
|   |            | ×                                                             | Importieren  |              |   |
|   |            | Projektname                                                   |              |              |   |
|   |            | Projektname eingeben                                          |              |              |   |
|   |            | Bildformat                                                    |              |              |   |
|   |            | <b>E @ 16:9</b> 9:16 1:1                                      | □ ▷<br>4:3   |              |   |
|   |            | ▷         @         ▷           3:4         4:5         2:35: | ]            |              |   |
|   |            | Fortgeschritten $\vee$                                        | ₩.           |              |   |
|   |            | Erstellen                                                     |              |              |   |
|   |            | <ul> <li>■</li> </ul>                                         | ApowerMirror |              |   |
|   | <          | <b>®</b> _=                                                   |              | £            |   |
|   |            | KINEMASTER                                                    | B            |              |   |
|   | -          |                                                               | Media        |              | Û |
|   | C ,        | WERKS                                                         | Ebene        | Audio        |   |
|   | <b>E</b>   | VIERTEL<br>MITTE                                              | Aufnahm      |              | ۵ |
|   | 0          |                                                               |              |              |   |
|   |            | 8 00.00:09.147                                                |              | 00:01:47.878 | Ш |
|   | <b>→</b> ∎ |                                                               |              | ApowerMirror |   |
| _ |            |                                                               |              |              |   |

In der Oberfläche findet man sich schnell zurecht:

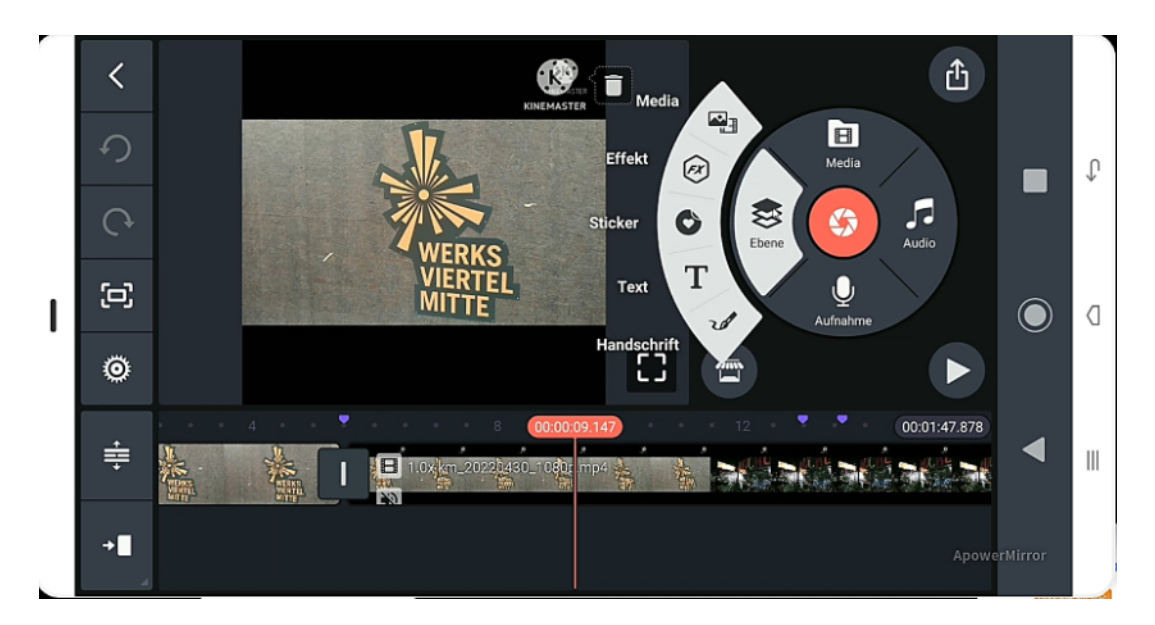

Ein Voiceover (Kommentaraufnahme) geht hier sehr leicht.

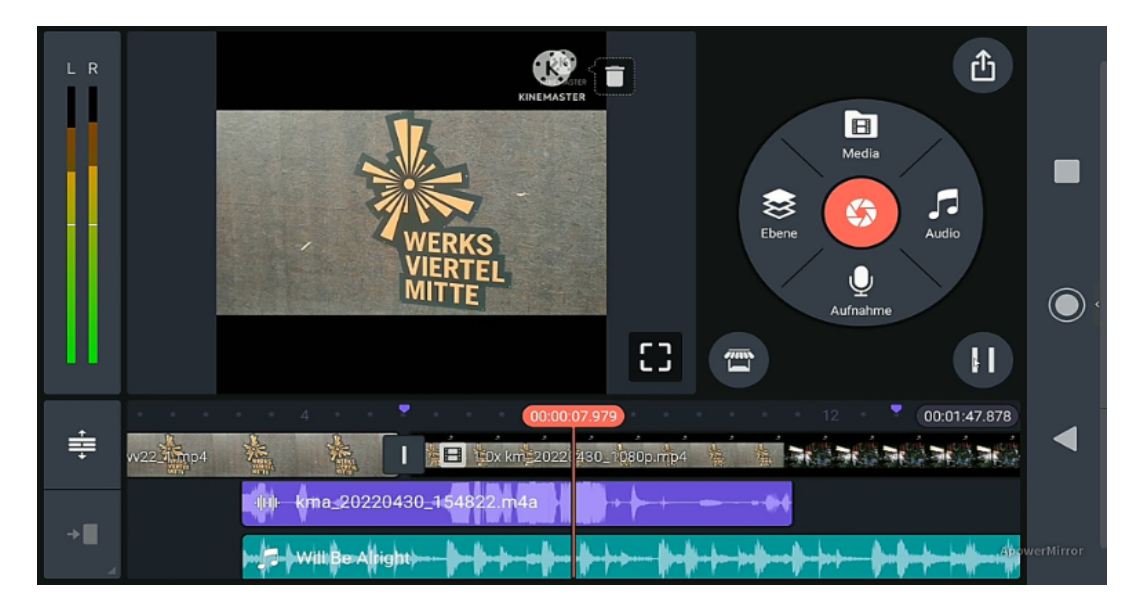

Wasserzeichen ist rechts oben, kaum zu sehen (Powerdirector rechts unten).

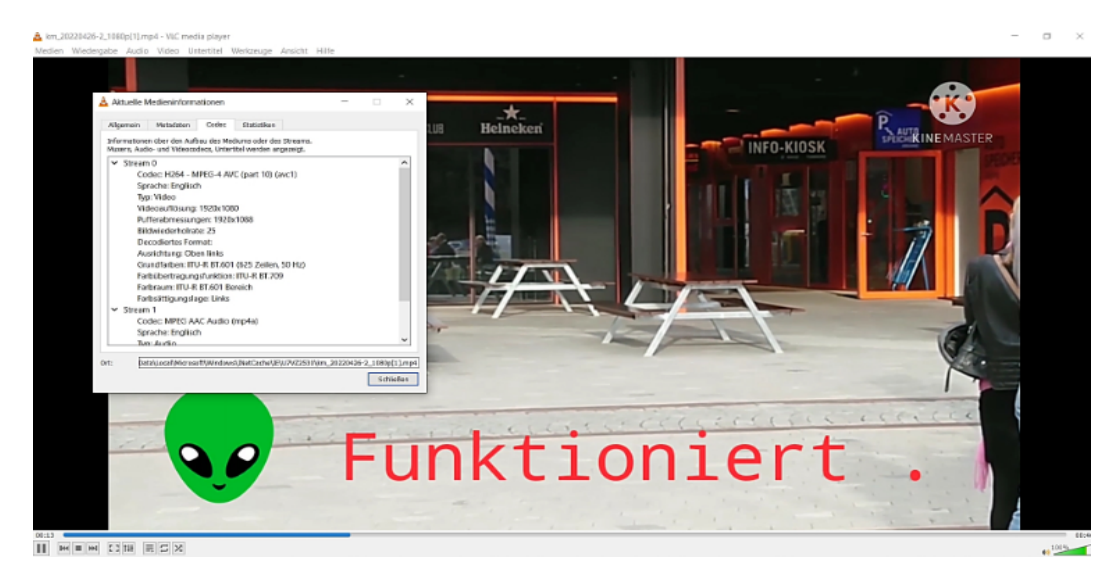

Für die gespeicherten Daten heißt es Suchen.

Dritter Vorschlag ist die App InShot:

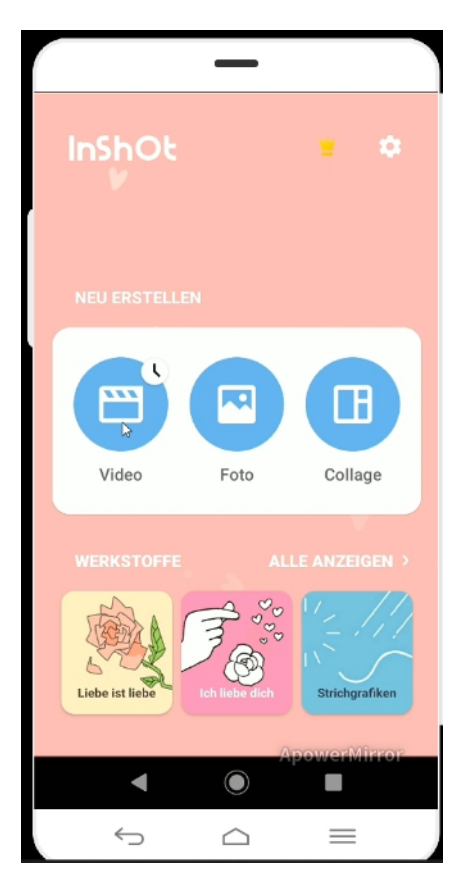

Ist im Hochformat, bisschen gewöhnungsbedürftig:

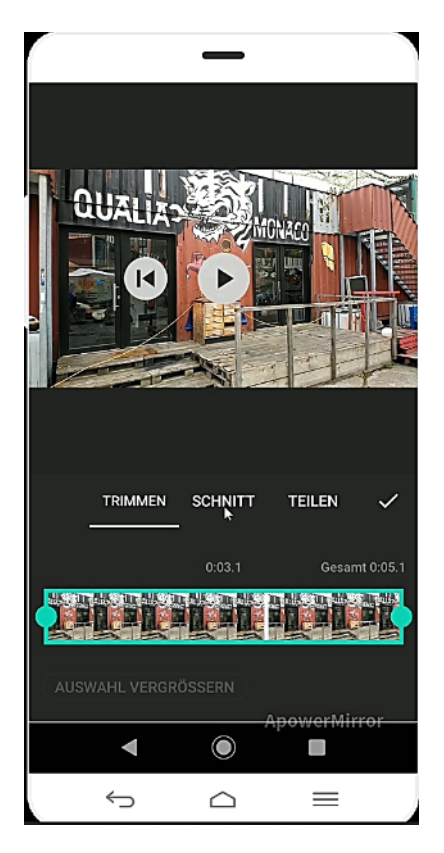

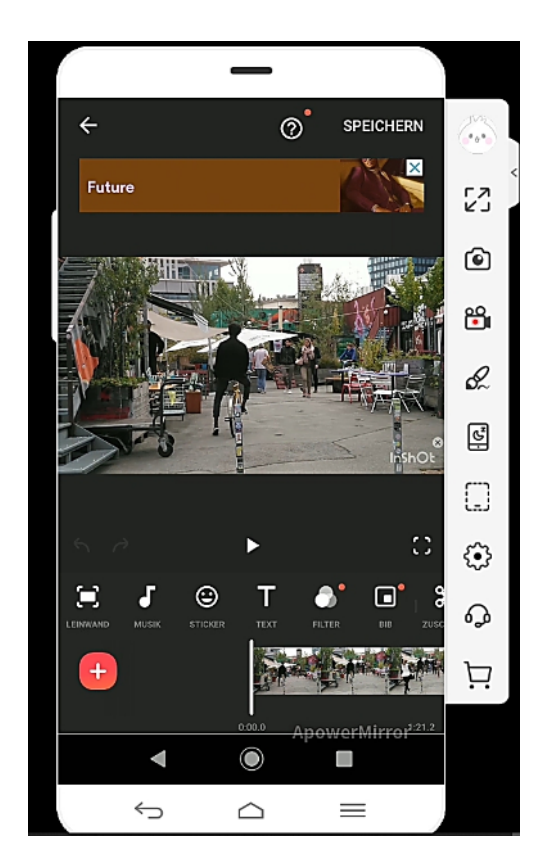